## **Clearing Your Cache Mozilla Firefox Version 46**

Why? Your browser may remember, and display, old versions of web pages and data even after you make changes. Clearing the cache ensures the most up to date information is displayed.

- 1. Click on the three horizontal bars in the upper right hand corner, and then "Options".
- 2. Click on "Advanced".
- 3. Click on the "Network" tab and then the "Clear Now" button in the "Cached Web content" section.

| ☆ 自 ♥      | ☆ 🖻 🛡 🖡 🏫 🛷 🗩 🔳           |             | ព  | General      | Advanced       |                                                                 |                |        | ?                 |  |
|------------|---------------------------|-------------|----|--------------|----------------|-----------------------------------------------------------------|----------------|--------|-------------------|--|
| 人 Cut      | Сору                      | 2 Paste     |    |              | General        | Data Choices                                                    | Network        | Update | Certificates      |  |
| _          | 100%                      | +           | Q  | Search       | Connection     |                                                                 |                | -      |                   |  |
|            | 8                         |             |    | Content      | Configure how  | Firefox connects to<br>Content                                  | o the Internet |        | S <u>e</u> ttings |  |
| New Window | New Private<br>Window     | Save Page   |    |              | Your web conte | Your web content cache is currently using 32.1 MB of disk space |                |        |                   |  |
|            | 0                         |             |    | Applications |                |                                                                 |                |        |                   |  |
| Print      | History                   | Full Screen | ∞  | Privacy      |                |                                                                 |                |        |                   |  |
| ې<br>Find  | Ö<br>Options <sup>3</sup> | Add-ons     |    | Security     |                |                                                                 |                |        |                   |  |
| ý          |                           |             | C) | Sync         |                |                                                                 |                |        |                   |  |
| Developer  | Synced Tabs               |             | ٤  | Advanced     |                |                                                                 |                |        |                   |  |